| SPIP : La barre d'outils de l'éditeur |                        |                                                                                                    |                                   |                                                                                                    |
|---------------------------------------|------------------------|----------------------------------------------------------------------------------------------------|-----------------------------------|----------------------------------------------------------------------------------------------------|
| Boutons                               | Noms                   | rendu public                                                                                                    | rendu privé                       | Remarques                                                                                                    |
| i                                     | Italique               | texte                                                                                                    | {texte}                           | Ils permettent de qualifier un propos en terme d'importance<br>(italique) ou de très grande importance (gras).<br>Ils donnent donc du relief à un texte au plan <b>sémantique</b> et non au                                                                                                    |
| В                                     | Gras                   | texte                                                                                                    | {{texte}}                         | plan graphique.                                                                                                    |
|                                       | Intertitre             | • texte                                                                                                    | {{{texte}}}                       | L'intertitre est utilisé pour indiquer le titre des différents <b>chapitres</b> de l'article. Il est automatiquement dupliqué dans le cartouche droit " <i>Sommaire de l'article</i> ".                                                                                                    |
|                                       | Section                | • texte                                                                                                    | <section>texte</section>          | La section est utilisée pour indiquer le titre des différents <b>sous-<br/>chapitres</b> de l'article.                                                                                                    |
| E                                     | Liste<br>à puces       | • texte<br>• texte<br>• texte                                                                                                    | -* texte<br>-* texte<br>-** texte | Le bouton permet de transformer une suite d'items en liste à puces.<br>Le nombre d'astérisques à la suite du tiret permet d'indiquer le<br><i>niveau d'imbrication</i> des items de la liste.                                                                                                    |
|                                       | Centrer                | texte                                                                                                    | <milieu>texte</milieu>            | Le bouton permet de centrer un mot ou un groupe de mots.                                                                                                    |
| - <u>2</u>                            | Clear                  | Weine provide the second second sec | <clear></clear>                   | La balise <clear> facilite les compositions qui agencent du texte et<br/>des images. Il suffit de l'insérer à l'endroit où l'on souhaite stopper<br/>les <b>effets de positionnement</b> (<i>left</i>, <i>right</i>) des images qui<br/>précèdent.</clear>                                                                                                    |
| Spip<br>T                             | Lien<br>hypertexte     | texte                                                                                                    | [texte->ww2.ac-poitiers.fr]       | L'intitulé des liens doit être optimisé. En particulier, les " <i>cliquez</i><br><i>ici</i> " et autres " <i>c'est là</i> " doivent être bannis au profit d'un <b>intitulé</b><br><b>clair</b> et <b>caractéristique</b> ("intitulé" à sélectionner avant de cliquer<br>sur le bouton lien).<br>N.B. Pour faire un lien vers un autre article du site, il suffit<br>simplement d'indiquer son numéro à la place de l'URL. |
| )ip <sup>(1)</sup>                    | Note de<br>bas de page | (1)                                                                                                    | [[texte]]                         | Le texte de la note doit être directement inséré à l'endroit où le<br>numéro de la note doit apparaître. Le renvoi du texte dans le pied<br>de page de la partie publique se fait automatiquement.                                                                                                    |

| 'C'    | Citation                  | texte                                                                                                    | <quote>texte</quote>                                                                                                    | L'utilisation de la balise citation ( <quote>) permet d'apporter une variation de style au texte sélectionné.</quote>                                                                                     |                                                                                                    |
|--------|---------------------------|----------------------------------------------------------------------------------------------------|----------------------------------------------------------------------------------------------------|----------------------------------------------------------------------------------------------------|----------------------------------------------------------------------------------------------------|
|        | Cadre couleur             | texte                                                                                                    | <couleur>texte</couleur>                                                                                                    | Les cadres "rouge" et "couleur" n'apportent au texte qu'une<br>simple variation <b>graphique</b> . Ce formatage n'a aucune incidence<br>sur le référencement du texte et n'est pas visible sur les        |                                                                                                    |
|        | Cadre rouge               | texte                                                                                                    | <rouge>texte</rouge>                                                                                                    | Aussi, ils doivent être utilisés avec la plus grande prudence ainsi<br>qu'avec parcimonie.                                                                                                    |                                                                                                    |
|        | Autres outils             |                                                                                                    |                                                                                                    | Permet l'accès aux 4 boutons suivants.                                                                                                    |                                                                                                    |
| abc    | Passer<br>en minuscules   |                                                                                                    |                                                                                                    | La charte des auteurs interdit d'écrire en grandes capitales. Aussi,<br>pour modifier du texte déjà écrit en majuscules, il suffit de le<br>surligner et de cliquer sur le bouton "Passer en minuscules". |                                                                                                    |
| 9      | Poésie                    | Poésie                                                                                                    | <poesie>Poésie</poesie>                                                                                                    | Affichage graphique du texte (utilise la couleur secondaire du site).                                                                                                    |                                                                                                    |
|        | Code                      | Code                                                                                                    | <code>Code<code></code></code>                                                                                                    | Pour afficher du texte brut (code ou raccourcis de language SPIP).<br>Pour afficher du code informatique voir le paragraphe sur la<br><u>coloration syntaxique</u> .                                      |                                                                                                    |
| -      | Calendrier                | Colspan="4"   Colspan="4"   Ke Ke Ke   Ke Ke Ke Ke Ke Ke Ke Ke Ke Ke Ke Ke Ke Ke Ke Ke Ke Ke Ke Ke Ke Ke Ke Ke Ke Ke Ke Ke Ke Ke Ke Ke Ke Ke Ke Ke Ke Ke Ke Ke Ke Ke Ke Ke Ke Ke Ke Ke Ke Ke <th co<="" td=""><td><calendrier 27 10="" 2010=""></calendrier 27></td><td>Les articles peuvent être insérés dans le calendrier à la date de son<br/>choix (cf. date dans la balise).<br/>Le calendrier peut être affiché dans n'importe quels articles et/ou<br/>rubriques .</td></th> | <td><calendrier 27 10="" 2010=""></calendrier 27></td> <td>Les articles peuvent être insérés dans le calendrier à la date de son<br/>choix (cf. date dans la balise).<br/>Le calendrier peut être affiché dans n'importe quels articles et/ou<br/>rubriques .</td> | <calendrier 27 10="" 2010=""></calendrier 27>                                                                                                    | Les articles peuvent être insérés dans le calendrier à la date de son<br>choix (cf. date dans la balise).<br>Le calendrier peut être affiché dans n'importe quels articles et/ou<br>rubriques . |
|        | Caractères<br>spécifiques | ÀÉÈæÆEœŒÇ                                                                                                    | ÀÉÈæe/EœCEÇ                                                                                                    | RAS                                                                                                    |                                                                                                    |
| Éditer | Éditeur                   |                                                                                                    |                                                                                                    | Cet onglet permet d'éditer son article, à savoir le <b>modifier</b><br>(anglicisme : à rapprocher de " <i>to edit</i> ")                                                                                  |                                                                                                    |
| Voir   | Aperçu                    |                                                                                                    |                                                                                                    | Cet onglet permet d'avoir un aperçu de la <b>mise en forme</b> de son article.                                                                                                    |                                                                                                    |

| SPIP : quelques boutons et raccourcis incontournables |                     |                                                                                                    |                                                                                                    |  |
|-------------------------------------------------------|---------------------|----------------------------------------------------------------------------------------------------|----------------------------------------------------------------------------------------------------|--|
| Boutons                                               | Noms                | Fonction                                                                                                    | Remarques                                                                                                    |  |
| Accueil                                               | Accueil             | Visualiser les articles les plus récents<br>ainsi que ceux en cours de rédaction et<br>ceux proposés à l'évaluation. | Le bas de page donne accès aux différentes rubriques.                                                                                                    |  |
| Édition                                               | Édition             | Accéder aux sous-menus :<br>Auteurs ;<br>Rubriques ;<br>Articles ;<br>Sites référencés.                              | Permet d'accéder aux liste d'auteurs, de rubriques, d'articles et de sites référencés du site.                                                                                                    |  |
| Statistiques                                          | Statistiques        | Accéder aux statistiques du site.                                                                                    | L'outil <i>Awstats</i> est utilisé. Un mode opératoire sur l'exploitation possible des données statistiques de votre site a été publié sur le guide des auteurs (article n°64).                            |  |
| Aide                                                  | Aide                | Accéder au guide des auteurs.                                                                                        | Lien direct vers le guide en ligne du spip académique.                                                                                                    |  |
| Grand écran                                           | Grand/petit écran   | Configurer la taille d'affichage de<br>l'interface privée.                                                           | Par défaut, l'espace privé de SPIP est configuré pour les petits écrans<br>(1024x768).<br>Avec une résolution supérieure, il est plus confortable d'utiliser la<br>configuration « Grand écran ».          |  |
| Voir le site public                                   | Voir le site public | Accéder à la page d'accueil publique du site.                                                                        | Depuis un article ou une rubrique, il est préférable d'utiliser le lien " <i>voir en ligne</i> " (cf. ci-dessous) pour visualiser directement l'élément en question.                                       |  |
| Se déconnecter                                        | Se déconnecter      | Quitter l'interface d'édition de spip.                                                                               | Il est impératif d'utiliser ce bouton si l'on travaille sur un poste<br>informatique accessible à d'autres personnes (pour éviter que ces dernières<br>puissent accéder à votre compte).                   |  |
| Prévisualiser                                         | Prévisualiser       | Prévisualiser l'article.                                                                                             | Ce lien placé dans la boîte de gauche " <i>Article numéro X</i> " permet d'obtenir<br>la prévisualisation "in situ" d'un article " <i>en cours de rédaction</i> " ou<br>" <i>proposé à l'évaluation</i> ". |  |

| 🧶 Voir en ligne                                                                                                    | Voir en ligne                     | Visualiser l'article sur la partie publique.              | Ce lien placé dans la boîte de gauche " <i>Article numéro X</i> " permet d'accéder<br>"in situ" à l'article " <i>publié en ligne</i> ".                                                                                                    |
|----------------------------------------------------------------------------------------------------|-----------------------------------|-----------------------------------------------------------|----------------------------------------------------------------------------------------------------|
| Ecrire un<br>nouvel<br>article                                                                                                    | Écrire un nouvel<br>article       | Ouvrir la page permettant d'éditer un nouvel article.     | Un bouton équivalent existe pour créer une rubrique ou référencer un site.                                                                                                    |
| REDIRECTION 2<br>http://<br>article référencé dans votre                                                                                       | Rediriger un article              | Enregistrer un article qui pointe vers une autre adresse. | Il suffit d'indiquer l'URL de l'article-cible dans la case correspondante.<br>Si cet article-cible appartient au même site, il suffit simplement d'indiquer<br>son numéro.                                                                                                    |
| Cet article est :<br>proposé à l'évaluation ✓<br>en cours de rédaction<br>proposé à l'évaluation<br>publié en ligne<br>refusé<br>à la poubelle | Changer le statut<br>d'un article | Changer le statut d'un article.                           | Un article " <i>en cours de rédaction</i> " peut être proposé à l'évaluation par un rédacteur ou un administrateur. En revanche, seul un administrateur peut " <i>publier en ligne</i> " ou mettre un article " <i>à la poubelle</i> ".                                                                                 |
| ~                                                                                                    | Espace insécable                  | Permet d'insérer un caractère "invisible".                | L'espace insécable permet d'éviter qu'un mot ou une ponctuation soit<br>rejeté et isolé en début de ligne.Il permet aussi et par "détournement" de<br>créer des espace supplémentaires entre les blocs texte.                                                                                                    |
|                                                                                                    | Trait de séparation               | Insérer un trait de séparation                            | 4 tirets (touche 6)                                                                                                    |
|                                                                                                    | Pagination                        | Changer de page                                           | 5 tirets (touche 6). La pagination permet de structurer les grands articles et<br>d'éviter à l'internaute un usage excessif de l'ascenseur. Elle doit prendre en<br>compte <i>les intertitres</i> pour permettre de naviguer entre les différentes<br>pages en utilisant le cartouche " <i>Sommaire de l'article</i> ". |
| <cadre>texte</cadre>                                                                                                    | Cadre                             | Encadrer un texte.                                        | Pour isoler un morceau de texte et en faciliter le copier-coller, on peut le placer entre les balises <cadre></cadre> . Si le texte est long, le cadre générera automatiquement un ascenseur.                                                                                                    |
| <sup>x</sup>                                                                                                    | Exposant                          | Ajouter un exposant à un nombre                           |                                                                                                    |

| \$\$\$\$        |                                                                                                    | comp | Liens<br>démentaires                                                                                                    | Déporter des liens dans un cartouche complémentaire à droite.               | Tous les liens placés en fin d'article après ces 5 caractères se placeront<br>automatiquement dans le cartouche droit « liens complémentaires ». |
|-----------------|----------------------------------------------------------------------------------------------------|------|----------------------------------------------------------------------------------------------------|-----------------------------------------------------------------------------|----------------------------------------------------------------------------------------------------|
| [Mo Méga octet] |                                                                                                    | Al   | brévation                                                                                                    | Afficher une étiquette contenant la signification complète de l'abrévation. | Les navigateurs textuels (utilisés par les internautes malvoyants) liront la signification complète non pas l'abréviation.                       |
|                 |                                                                                                    |      |                                                                                                    |                                                                             |                                                                                                    |
|                 |                                                                                                    |      | 9                                                                                                    | SPIP : Les balises document, imag                                           | e & animation                                                                                                    |
| Туре            | Type balise                                                                                                    |      | Remarques                                                                                                    |                                                                             |                                                                                                    |
| Document        | <docxx></docxx>                                                                                                    |      | Un document téléchargé se place automatiquement dans la zone " <i>Document joint</i> " au pied de l'article.<br>En insérant sa balise <doc> dans l'article on le déplace à l'endroit souhaité.</doc>                                                                                    |                                                                             |                                                                                                    |
| Image           | <imgxx center></imgxx center>                                                                                                    |      | Une image téléchargée n'apparaît dans la partie publique que si sa balise est insérée dans l'article. L'image insérée ne doit pas excéder<br>500px de large.                                                                                                    |                                                                             |                                                                                                    |
|                 | <docxx center></docxx center>                                                                                                    |      | Pour faire apparaître une légende sous l'image, il suffit de remplacer <img/> par <doc>. Le <i>descriptif</i> de l'image apparaîtra alors sous celle-ci dans la partie publique. L'image insérée ne doit pas excéder 500px de large.</doc>                                              |                                                                             |                                                                                                    |
|                 | "Déposer dans le<br>portfolio"                                                                                                    |      | Une image téléchargée apparaît dans le portfolio ( <b>album</b> ) si l'on clique sur le lien " <i>Déposer dans le portfolio</i> " (ce lien est présent au pied de la boîte image).                                                                                                    |                                                                             |                                                                                                    |
|                 | <imgxx center><br/>+<br/>"Déposer dans le<br/>portfolio"</imgxx center>                                                                                                    |      | Une image déposée dans le portfolio dont on insère la balise dans l'article, fait apparaître une <b>réduction cliquable</b> dans la partie publique. L'image n'est pas limitée en taille.                                                                                               |                                                                             |                                                                                                    |
|                 | <imgpopxx></imgpopxx>                                                                                                    |      | Insérer "pop" dans une balise <img/> permet de faire apparaître le titre de l'image à l'endroit où la balise est insérée. Ce titre est cliquable et fait apparaître l'image dans une <b>pop-up</b> .                                                                                    |                                                                             |                                                                                                    |
| Animation       | <docxx></docxx>                                                                                                    |      | Un document téléchargé se place automatiquement dans la zone "Document joint" au pied de l'article.<br>En insérant sa balise <doc> dans l'article on le propose au <b>téléchargement</b> à l'endroit souhaité.</doc>                                                                    |                                                                             |                                                                                                    |
|                 | <embxx center></embxx center>                                                                                                    |      | En remplaçant <doc> par <emb>, on enchâsse l'animation (mp4, mp3 etc.) dans l'article. On peut ainsi <b>visualiser</b> celle-ci sans avoir à la télécharger. Cette animation enchâssée ne doit pas excéder 500px de large (la taille est ajustable dans la boîte document).</emb></doc> |                                                                             |                                                                                                    |
|                 | <embpopxx:< td=""><td>&gt;</td><td>Insérer "pop</td><td>" dans une balise <emb> permet de faire ap<br/>cliquable et fait ap</emb></td><td>paraître le titre de l'animation à l'endroit où la balise est insérée. Ce titre est<br/>paraître l'animation dans une pop-up.</td></embpopxx:<> | >    | Insérer "pop                                                                                                    | " dans une balise <emb> permet de faire ap<br/>cliquable et fait ap</emb>   | paraître le titre de l'animation à l'endroit où la balise est insérée. Ce titre est<br>paraître l'animation dans une pop-up.                     |